# Образовательное частное учреждение дополнительного профессионального образования «Центр компьютерного обучения «Специалист.Ру» Учебно-научного центра при МГТУ им. Н.Э. Баумана» (ОЧУ «Специалист.Ру»)

123317, город Москва, улица Зоологическая, дом 11, строение 2, помещение I, этаж 2, комната 14 ИНН 7701345493, ОГРН 1037701927031

Утверждаю:

О.В.Пичугина/ 2018 года

Директор ОЧУ«Специалист.Ру»

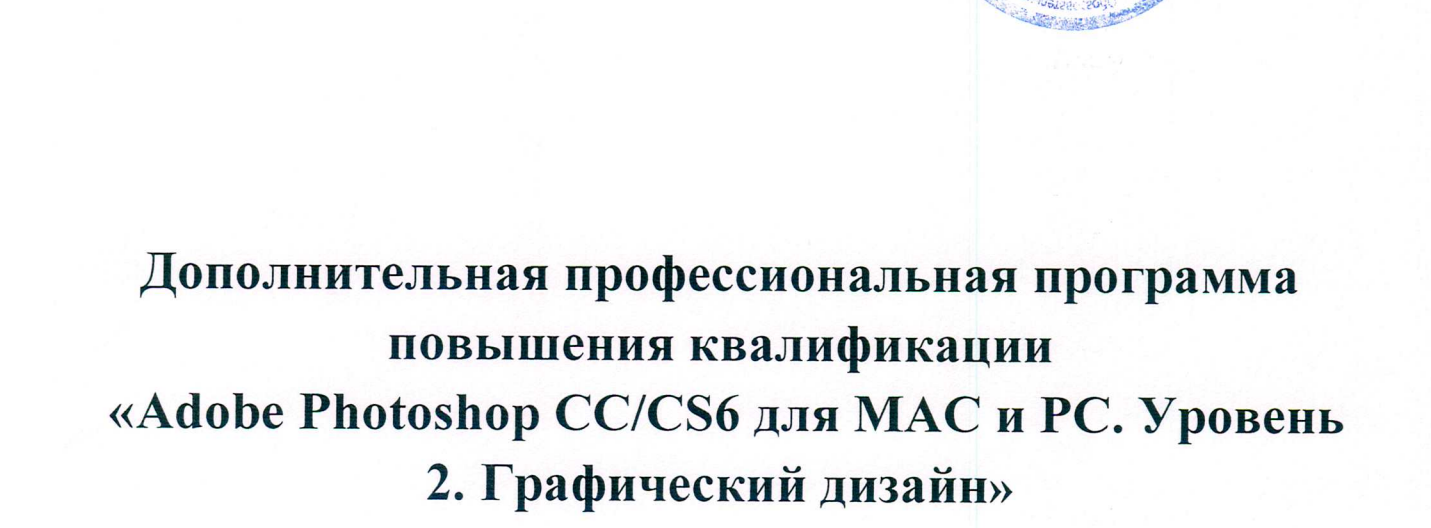

город Москва

Программа разработана в соответствии с приказом Министерства образования и науки Российской Федерации от 1 июля 2013 г. N 499 "Об утверждении Порядка организации и осуществления образовательной деятельности по дополнительным профессиональным программам".

Повышение квалификации слушателей, осуществляемое в соответствии с программой, проводится с использованием модульного принципа построения учебного плана с применением различных образовательных технологий, в том числе дистанционных образовательных технологий и электронного обучения в соответствии с законодательством об образовании.

Дополнительная профессиональная программа повышения квалификации, разработана образовательной организацией в соответствии с законодательством Российской Федерации, включает все модули, указанные в учебном плане.

Содержание оценочных и методических материалов определяется образовательной организацией самостоятельно с учетом положений законодательства об образовании Российской Федерации.

Структура дополнительной профессиональной программы соответствует требованиям Порядка организации и осуществления образовательной деятельности по дополнительным профессиональным программам, утвержденного приказом Минобрнауки России от 1 июля 2013 г. N 499.

Объем дополнительной профессиональной программы вне зависимости от применяемых образовательных технологий, должен быть не менее 16 академических часов. Сроки ее освоения определяются образовательной организацией самостоятельно.

Формы обучения слушателей (очная, очно-заочная, заочная) определяются образовательной организацией самостоятельно.

К освоению дополнительных профессиональных программ допускаются:

- лица, имеющие среднее профессиональное и (или) высшее образование;

- лица, получающие среднее профессиональное и (или) высшее образование.

Для определения структуры дополнительной профессиональной программы и трудоемкости ее освоения может применяться система зачетных единиц. Количество зачетных единиц по дополнительной профессиональной программе устанавливается организацией.

Образовательная деятельность слушателей предусматривает следующие виды учебных занятий и учебных работ: лекции, практические и семинарские занятия, лабораторные работы, круглые столы, мастер-классы, мастерские, деловые игры, ролевые игры, тренинги, семинары по обмену опытом, выездные занятия, консультации, выполнение аттестационной, дипломной, проектной работы и другие виды учебных занятий и учебных работ, определенные учебным планом.

Помочь слушателям овладеть творческими приемами, секретами и Аннотация. хитростями работы в Adobe Photoshop, а также научиться создавать цифровые рисунки, коллажи, монтажи, и картины. В современной профессиональной среде дизайнеров встречается множество людей, которые хорошо знают технические стороны работы в программе, но не знают как их направить в творческое русло. Или, наоборот. Имеют образование, художественное но не знают как работать В пакете. На курсе рассматриваются приемы реализации в Photoshop ряда техник живописи — масло, акварель, мелки (без использования фильтров). Важной особенностью курса является то, что навыки рисования не обязательны для создания впечатляющих картин в выбранной вами технике.

# 1. Цель программы:

Предоставить слушателям знания и практические навыки работы в Adobe Photoshop CC/CS6 для MAC и PC, овладеть творческими приемами и научиться создавать цифровые рисунки, коллажи, монтажи, картины.

|   | Совершенствуемые компетенции                                                                                                    |                                                                                                    |  |  |  |  |  |  |  |
|---|----------------------------------------------------------------------------------------------------|----------------------------------------------------------------------------------------------------|--|--|--|--|--|--|--|
| № | Компетенция                                                                                                    | Направление подготовки                                                                                                    |  |  |  |  |  |  |  |
|   |                                                                                                    | ФЕДЕРАЛЬНОГО<br>ГОСУДАРСТВЕННОГО<br>ОБРАЗОВАТЕЛЬНОГО<br>СТАНДАРТА<br>ВЫСШЕГО<br>ОБРАЗОВАНИЯ ПО<br>НАПРАВЛЕНИЮ<br>ПОДГОТОВКИ 54.03.01<br>ДИЗАЙН (УРОВЕНЬ<br>БАКАЛАВРИАТА) |  |  |  |  |  |  |  |
|   |                                                                                                    | Код компетенции                                                                                                    |  |  |  |  |  |  |  |
| 1 | способностью применять приемы работы, с обоснованием художественного замысла дизайн-<br>проекта, в макетировании, моделировании, при работе с цветом и цветовыми композициями (ППК-1)      | ППК-1                                                                                                    |  |  |  |  |  |  |  |
| 2 | способностью использовать информационные ресурсы:<br>современные информационные технологии и графические<br>редакторы для реализации и создания документации по<br>дизайн-проектам (ППК-6) | ППК-6                                                                                                    |  |  |  |  |  |  |  |

Совершенствуемые компетенции в соответствии с трудовыми функциями профессионального стандарта «Графический дизайнер», утвержденного приказом Минтруда и социальной защиты РФ от 17 января 2017 года N 40н.

| N⁰ | Компетенция                                                                                                    | Направление подготовки                                                                                                    |  |  |  |
|----|----------------------------------------------------------------------------------------------------|----------------------------------------------------------------------------------------------------|--|--|--|
|    |                                                                                                    | ПРОФЕССИОНАЛЬНЫЙ<br>СТАНДАРТ «Графический<br>дизайнер», утвержденного<br>приказом Минтруда и<br>социальной защиты РФ от<br>17 января 2017 года N 40н |  |  |  |
| 1  | Художественно-техническая разработка дизайн-<br>проектов объектов визуальной информации,<br>идентификации и коммуникации | В/02.6                                                                                                    |  |  |  |

# Планируемый результат обучения:

# После окончания обучения Слушатель будет знать:

- Популярные техники коллажирования и фотомонтажа;
- Приемы Matte-painting и винтажного коллажа.
- Графический планшет Wacom.

# После окончания обучения Слушатель будет уметь:

- Работать с графическим планшетом
- Выполнять с его помощью работы, стилизованные под различные техники живого рисования (масло, акварель, мел и пр.)
- Создавать классические и «цифровые» коллажи
- Подбирать изображения и выполнять фотореалистичные монтажи
- Создавать основу для разнообразной полиграфической продукции (открытки, журнальные модули, наружная реклама и пр.)
- Корректно готовить к печати созданные дизайн-макеты

#### Учебный план:

Категория слушателей: курс предназначен для дизайнеров, фотографов, художников, сотрудников рекламных и PR агентств, веб-дизайнеров, специалистов по растровой графике, журналистов, для любого, кто интересуется созданием и редактированием графических изображений.

#### Требования к предварительной подготовке:

Успешное окончание курса «Adobe Photoshop CC/CS6. Уровень 1. Растровая графика», или эквивалентная подготовка.

Успешное окончание курса «Рисунок. Уровень 1. От простого к сложному», или эквивалентная подготовка.

Успешное окончание курса «Основы дизайна», или эквивалентная подготовка.

Срок обучения: 48 академических часов, в том числе 32 аудиторных

Самостоятельная работа (СРС): предусмотрена - 16 час.

Форма обучения: очная, очно-заочная, заочная. По желанию слушателя форма обучения может быть изменена и/или дополнена.

Режим занятий: дневной, вечерний, группы выходного дня.

| No  |                                      | Общая                                | Всего | В том числе |                      | СРС,ч |
|-----|--------------------------------------|--------------------------------------|-------|-------------|----------------------|-------|
| п/п | Наименование модулей<br>по программе | трудоем<br>кость<br>(акад.<br>часов) | ауд.ч | Лек<br>ций  | Практ<br>занят<br>ий |       |
| 1   | Модуль 1. Знакомство с базовыми      | 6                                    | 4     | 2           | 2                    | 2     |
|     | принципами рисования с помощью       |                                      |       |             |                      |       |
|     | настройки.                           |                                      |       |             |                      |       |
| 2   | Модуль 2. Создание цифровых          | 6                                    | 4     | 2           | 2                    | 2     |
|     | изображений с помощью графического   |                                      |       |             |                      |       |
|     | планшета в технике скетч и живописи  |                                      |       |             |                      |       |
|     | Молуль 3. Созлание нифровых          | 6                                    | 4     | 2           | 2                    | 2     |
|     | изображений с помощью графического   | Ŭ                                    | •     | 2           | 2                    | 2     |
|     | планшета в технике живописи акварели |                                      |       |             |                      |       |
|     | и в технике рисования мелками по     |                                      |       |             |                      |       |
|     | фотографии.                          |                                      |       |             |                      |       |

|   | Модуль 4. Коллажи в «винтажном»        | 6            | 4  | 2  | 2  | 2  |
|---|----------------------------------------|--------------|----|----|----|----|
| 4 | стиле и искусственное состаривание     |              |    |    |    |    |
|   | фотографий. Программные средства,      |              |    |    |    |    |
|   | задействованные при создании           |              |    |    |    |    |
|   | коллажей в этих стилях.                |              |    |    |    |    |
| 5 | Модуль 5. Фотомонтажи. Правила         | 9            | 6  | 3  | 3  | 3  |
|   | создания монтажа. Программные          |              |    |    |    |    |
|   | средства, задействованные в создании   |              |    |    |    |    |
|   | монтажей.                              |              |    |    |    |    |
| 6 | Модуль 6. Техника создания эффектов    | 6            | 4  | 2  | 2  | 2  |
| 0 | для текста                             |              |    |    |    |    |
| 7 | Модуль 7. Matte Painting (рисование по | 9            | 6  | 3  | 3  | 3  |
| / | фотографии)                            |              |    |    |    |    |
|   | Итого:                                 | 48           | 32 | 16 | 16 | 16 |
|   | Итоговая аттестация                    | тестирование |    |    |    |    |

Для всех видов аудиторных занятий академический час устанавливается продолжительностью 45 минут.

# 2. Календарный учебный график

Календарный учебный график формируется при осуществлении обучения в течение всего календарного года. По мере набора групп слушателей по программе составляется календарный график, учитывающий объемы лекций, практики, самоподготовки, выезды на объекты.

| Неделя<br>обучения                                  | 1  | 2  | 3  | 4   | 5  | 6  | 7  | Итого<br>часов |
|-----------------------------------------------------|----|----|----|-----|----|----|----|----------------|
|                                                     | ПН | BT | ср | ЧТ  | ПТ | сб | BC |                |
| 1 неделя                                            | 2  | 2  | 2  | 2   | -  | -  | -  | 8              |
| CPC                                                 | 1  | 1  | 1  | 1   | -  | -  | -  | 4              |
| 2 неделя                                            | 2  | 2  | 2  | 2   | -  | -  | -  | 8              |
| CPC                                                 | 1  | 1  | 1  | 1   | -  | -  | -  | 4              |
| 3 неделя                                            | 2  | 2  | 2  | 2   | -  | -  | -  | 8              |
| CPC                                                 | 1  | 1  | 1  | 1   | -  | -  | -  | 4              |
| 4 неделя                                            | 2  | 2  | 2  | 2ИА | -  | -  | -  | 8              |
| CPC                                                 | 1  | 1  | 1  | 1   | -  | -  | -  | 4              |
| Итого:                                              | 12 | 12 | 12 | 12  | -  | -  | -  | 48             |
| Примечание: ИА – Итоговая аттестация (тестирование) |    |    |    |     |    |    |    |                |

# 3. Рабочие программы учебных предметов

# Модуль 1. Знакомство с базовыми принципами рисования с помощью графического планшета и его настройки.

- Знакомство с принципами, особенностями и приобретение необходимых навыков при использовании графического планшета.
- Разница между любительским и профессиональным планшетами.

- Инструменты Photoshop, имеющие больший потенциал при использовании графического планшета.
- Изучение классификации кистей, их индивидуальных настроек и построение новых форм и свойств.

# Модуль 2. Создание цифровых изображений с помощью графического планшета в технике скетч и живописи маслом по фотографии.

- Создание изображений в технике скетч. Приёмы в работе и настройки кистей позволяющие добиться необходимого результата.
- Живопись маслом. Программные настройки для имитации работы маслом.
- Настройка кистей для работы «маслом».
- Рассмотрение разных подходов для имитации.

# Модуль 3. Создание цифровых изображений с помощью графического планшета в технике живописи акварели и в технике рисования мелками по фотографии.

- Обзор программных средств, позволяющих создавать «акварельные» настройки.
- Технология создания акварельных кистей.
- Создание цифровых изображений с помощью графического планшета в технике живописи маслом и в технике рисования мелками.
- Настройка инструмента Art History Brush для рисования «мелками».
- Использование фильтров для имитации различных техник работы (мелки, скетч, масло и авкарель).

# Модуль 4. Коллажи в «винтажном» стиле и искусственное состаривание фотографий. Программные средства, задействованные при создании коллажей в этих стилях.

- Маски как основной инструмент создания цифровых коллажей.
- Использование режимов наложения в цифровых коллажах.
- Коллажи в «винтажном» стиле. Программные средства, задействованные при создании коллажей и процесса состаривания.
- Приемы создания «дизайнерских» текстур, необходимых для создания винтажных коллажей.

# Модуль 5. Фотомонтажи. Правила создания монтажа. Программные средства, задействованные в создании монтажей.

- Правила создания фотореалистичного монтажа.
- Программные средства, позволяющие достигнуть максимальной фотореалистичности.
- Правила соблюдения реалистичных масштабов и перспективы объектов в процессе коллажирования.
- Правила создания теней.

# Модуль 6. Техника создания эффектов для текста.

- Определение принципов и свойств перед настройкой эффекта текста.
- Подбор необходимых источников информации (фото или иллюстрации) и необходимых эффектов.
- Использование возможностей эффектов слоя.
- Сохранение и загрузка стилей (Styles).
- Использование возможностей Patterns при работе с текстом.

#### Модуль 7. Matte Painting (рисование по фотографии)

- Сфера применения.
- Определение сюжетной линии.
- Отбор изображений для работы в технике matte-painting.
- Процесс коллажирования из найденных источников.
- По итогам полученного результата обсуждение, не хватающих элементов и возможности их получения.
- Доработка, подготовленными для работы с сюжетом, кистями и текстурами.
- Финальная коррекция сюжета.

#### 4. Организационно-педагогические условия

Соблюдение требований к кадровым условиям реализации дополнительной профессиональной программы:

a) преподавательский состав образовательной организации, обеспечивающий образовательный процесс, обладает высшим образованием и стажем преподавания по изучаемой тематике не менее 1 года и (или) практической работы в областях знаний, предусмотренных модулями программы, не менее 3 (трех) лет;

б) образовательной организацией наряду с традиционными лекционно-семинарскими занятиями применяются современные эффективные методики преподавания с применением интерактивных форм обучения, аудиовизуальных средств, информационнотелекоммуникационных ресурсов и наглядных учебных пособий.

Соблюдение требований к материально-техническому и учебно-методическому обеспечению дополнительной профессиональной программы:

а) образовательная организация располагает необходимой материально-технической базой, включая современные аудитории, библиотеку, аудиовизуальные средства обучения, мультимедийную аппаратуру, оргтехнику, копировальные аппараты. Материальная база соответствует санитарным и техническим нормам и правилам и обеспечивает проведение всех видов практической и дисциплинарной подготовки слушателей, предусмотренных учебным планом реализуемой дополнительной профессиональной программы.

б) в случае применения электронного обучения, дистанционных образовательных технологий каждый обучающийся в течение всего периода обучения обеспечивается индивидуальным неограниченным доступом к электронной информационнообразовательной среде, содержащей все электронные образовательные ресурсы, перечисленные в модулях дополнительной профессиональной программы.

#### 5. Формы аттестации и оценочные материалы

Образовательная организация несет ответственность за качество подготовки слушателей и реализацию дополнительной профессиональной программы в полном объеме в соответствии с учебным планом.

Оценка качества освоения дополнительной профессиональной программы слушателей включает текущий контроль успеваемости и итоговую аттестацию.

Результаты итоговой аттестации слушателей ДПП в соответствии с формой итоговой аттестации, установленной учебным планом, выставляются по двух бальной шкале («зачтено»\ «не зачтено»): более 70% выполнено верно («зачтено»).

Слушателям, успешно освоившим дополнительную профессиональную программу и прошедшим итоговую аттестацию, выдается удостоверение о повышении квалификации.

Слушателям, не прошедшим итоговой аттестации или получившим на итоговой аттестации неудовлетворительные результаты, а также лицам, освоившим часть дополнительной профессиональной программы и (или) отчисленным из образовательной организации, выдается справка об обучении или о периоде обучения по образцу, самостоятельно устанавливаемому образовательной организацией.

Итоговая аттестация проводится по форме тестирования в соответствии с учебным планом. Результаты итоговой аттестации заносятся в соответствующие документы.

#### Вопросы теста:

Вопрос 1 из 25

Вы включили программу Photoshop и видите, что весь интерфейс программы чёрного цвета. Вы хотите сделать его светлым как обычно. Как это сделать?

Выберите один ответ:

- Сделать поярче монитор
- Edit Inverse Interface
- Edit Preferences Interface (PC)
- File Preferences Interface (PC)

Вопрос 2 из 25

Как расшифровывается ppi?

Выберите один ответ:

- pixels per inch
- percent per index
- picas per inch
- producer price index

#### Вопрос 3 из 25

У вас есть выделенная область и вы хотите сгладить контур, а также растушевать его границы. Какой способ является наиболее подходящим?

Выберите один ответ:

- Select Refine Edge
- $\bullet \quad Select-Modify-Smooth\\$
- Select Modify Feather
- Select Modify Smooth и Feather по очереди

Вопрос 4 из 25

У вас есть выделенная область и вы к ней хотите добавить ещё. Какая клавиша позволит сделать это?

- CTRL + SHIFT
- A
- SHIFT
- CTRL + ALT

# Вопрос 5 из 25

Вы открываете файл со слоями и видите значок замка на слое. Как его убрать?

Выберите один ответ:

- Layer Unlock
- На палитре Layers отключить соответствующий пункт в разделе Lock
- На палитре Properties отключить соответствующий пункт в разделе Lock
- Image Lock Unlock

Вопрос 6 из 25

У вас есть слой и вам нужно сделать выделение на его основе.

Выберите один ответ:

- Использовать инструмент Magic Wand Tool кликнув в свободное пространство слоя
- Image Color Range
- CTRL + клик в иконку слоя на палитре Layer
- Использовать инструмент Magnetic Lasso

#### Вопрос 7 из 25

Вам нужно создать слой с заданием имени слоя. В каком пункте меню это сделать?

Выберите один ответ:

- Layer New
- Select New
- Layer Add New Layer
- Image

Вопрос 8 из 25

У вас есть изображение рассчитанное на печать качеством 300 ppi. Как можно поменять качество изображения до 72 ppi не изменяя количество пикселей по ширине и высоте?

Выберите один ответ:

- Создать новый документ нужного размера в пикселях 72 ррі и перетащить туда требуемое изображение
- Использовать инструмент Crop Tool
- Использовать команду Image Image Size и отключить Resample
- Использовать команду Image Canvas Size и отключить Relative

#### Вопрос 9 из 25

Вы хотите создать документ под стандартный размер экрана планшетного компьютера. Как это сделать?

Выберите один ответ:

- При создании нового документа выбрать Preset Mobile & Device
- На сайте производителя выяснить разрешение экрана
- Померить линейкой экран устройства
- При создании нового документа выбрать Preset Web

Вопрос 10 из 25

Вы хотите применить эффект одного слоя на другие 10. Как лучше это сделать?

Выберите один ответ:

- Выписать применённые эффекты и настройки, а потом назначить на каждый слой по отдельности
- Последовательность Edit Copy Layer Style, Edit Paste Layer Style
- На выбранном слое выполнить команду Copy layer Style, выделить все 10 слоев и выполнить команду Paste Layer Style
- Последовательность Layer Copy, Layer Paste

Вопрос 11 из 25

Вы начали работать инструментом полигональное лассо и поставили ключевую точку не в том месте. Как её удалить?

Выберите один ответ:

- Клавиша ESC (Escape)
- Клавиша Delete или Backspace
- Сочетание клавиш CTRL + Z
- Клавиша Enter

Вопрос 12 из 25

У вас открыто 2 фотографии и вы хотите видеть на экране обе. Какой способ является верным?

Выберите один ответ:

- Курсором мыши перетащить каждую вкладку рядом друг к другу
- Window Workspace Reset Essentials
- View Actual Size
- Window Arrange 2 up

Вопрос 13 из 25

Какая комбинация клавиш позволит отобразить изображение в размер рабочего пространства?

```
• CTRL + ALT + A
```

- ALT + Z
- CTRL + 0
- CTRL + SHIFT + E

Вопрос 14 из 25

Какой режим наложения используется при отображении теней?

Выберите один ответ:

- Screen
- Overlay
- Color
- Multiply

Вопрос 15 из 25

Вы пользуетесь инструментом штамп. Какая клавиша отвечает за выбор образца клонирования?

Выберите один ответ:

- SHIFT
- ALT
- CTRL
- CTRL + ALT

Вопрос 16 из 25

Вам нужно создать слой с заданием имени. Какая комбинация клавиш поможет вам?

Выберите один ответ:

- CTRL + E
- SHIFT + CTRL + N
- ALT + F4
- CTRL + N

Вопрос 17 из 25

Вы открыли фотографию и видите её слишком светлой. Какой способ поможет сделать её потемнее?

- Image Adjustments Color Balance
- Image Adjustments Black & White
- Image Adjustments Levels

• Image – Adjustments – Hue/Saturation

Вопрос 18 из 25

У вас есть выделенные слои и вы хотите склеить их. Какая комбинация клавиш поможет это осуществить?

Выберите один ответ:

- CTRL + E
- SHIFT + CTRL + N
- ALT + F4
- CTRL + A

Вопрос 19 из 25

Вы хотите сделать тоненький кант размером 3 пикселя по периметру слоя. Какой способ поможет вам добиться результата?

Выберите один ответ:

- Эффект слоя Shadow
- Эффект слоя Stroke
- Эффект слоя Outer Glow
- Эффект слоя Satin

#### Вопрос 20 из 25

Вы пользуетесь инструментом выделения волшебная палочка. Как сделать чтобы за 1 клик цвет выделялся во всем документе?

Выберите один ответ:

- Нажать и удерживать клавишу SHIFT при выделении
- Включить в настройках инструмента All Pixels
- Отключить в настройках инструмента Contiguous
- Select Properties All Pixels

#### Вопрос 21 из 25

Вы увеличиваете масштаб отображения фотографии и в определённый момент видите пиксельную сетку. Как её отключить?

- Edit Preference -Interface
- View Zoom Out
- View Show Pixel Grid
- File File Info

#### Вопрос 22 из 25

Какая панель отвечает за изменение настроек шрифтов (символы, стиль, размер)?

Выберите один ответ:

- Paragraph
- Layer
- Character
- Type

Вопрос 23 из 25

Вы используете кисть и хотите выбрать цвет уже присутствующий в документе. Как его выбрать быстрее всего?

Выберите один ответ:

- Удерживать CTRL + клик
- Удерживать SHIFT + клик
- Выбрать пипетку и кликнуть в нужное место
- Удерживать ALT + клик

Вопрос 24 из 25

Вы произвели выделение и решили его сохранить. Как это сделать?

Выберите один ответ:

- File Save As
- File Selection Save Selection
- Select Save Selection
- Edit Save Selection

Вопрос 25 из 25

У вас есть выделенная область и вы хотите её уменьшить на 3 пикселя. Как это сделать?

- Select Transform Selection
- Image Canvas Size
- Select Modify Contract
- Select Modify Expand